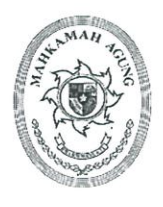

## MAHKAMAH AGUNG RI BADAN URUSAN ADMINISTRASI

JL. MEDAN MERDEKA UTARA NO.9-13 TELP.3843348,3810350,3457661 FAX.3810361 TROMOL POS NO.1020-JAKARTA 10110

Nomor Lampiran: Perihal : 477 / BUA 4/M /4/2022 : 1 (satu) Set : Fitur Pemusnahan BMN pada e-SADEWA versi 2.1

Jakarta, | April 2022

Yth. 1. Para Sekretaris Unit Eselon I

- 2. Para Sekretaris Pengadilan Tingkat Banding
- 3. Para Sekretaris Pengadilan Tingkat Pertama
- di-

Seluruh Indonesia

Bersama dengan surat ini kami sampaikan Surat Keputusan Sekretaris Mahkamah Agung Nomor 500/SEK/SK/IV/2022 tanggal 13 April 2022 tentang Peningkatan Fungsi Aplikasi e-SADEWA versi 2.1 Fitur Pemusnahan Barang Milik Negara (BMN), sehubungan hal tersebut, bahwa terhitung mulai tanggal **18 April 2022** seluruh satuan kerja di lingkungan Mahkamah Agung dan Badan Peradilan di Bawahnya sudah menggunakan Aplikasi e-SADEWA untuk pengusulan Pemusnahan Barang Milik Negara dan atau Barang Persediaan yang diakibatkan karena gagal lelang maupun tanpa lelang.

Petunjuk pemanfaatan fitur pemusnahan BMN sebagaimana tertuang dalam lampiran Surat Keputusan Sekretaris Mahkamah Agung. Jika terdapat kendala atau pun pertanyaan terkait pemanfaatan fitur pemusnahan BMN, maka dapat menghubungi Sdr. Wahyu Dhimas Supasmasto (Kepala Sub Bagian Standarisasi dan Penilaian, Biro Perlengkapan) di nomor Hp/WA 08122887867.

Demikian kami sampaikan, atas perhatian dan kerjasamanya diucapkan terima kasih.

Kepala Biro Perlengkapan Mahkamah Agung RI,

Rosfiana, S.H., M.H.

<u>Tembusan:</u> Sekretaris Mahkamah Agung RI.

### **ROLE SATKER**

- 1. List Data Pemusnahan BMN
  - Pengguna dapan melihat data Izin Pemusnahan dengan mengakses menu Pengelolaan Barang ▶ Pemusnahan BMN.

| Peng  | Pengajuan Izin Pemusnahan BMN - Pemusnahan BMN - Pemusnahan BMN |  |        |  |               |                                                                     |                          |     |                 |    |          |           |    |   |      |
|-------|-----------------------------------------------------------------|--|--------|--|---------------|---------------------------------------------------------------------|--------------------------|-----|-----------------|----|----------|-----------|----|---|------|
| III T | 🌐 Table Usulan Pengajuan Izin Pemusnahan BMN                    |  |        |  |               | $\bigcirc$ Reload Table Tambah Pengajuan izin Pemusnahan BMN $\sim$ |                          |     |                 |    |          |           |    |   |      |
| No    | No Surat Usulan Satker                                          |  | Satker |  | Tanggal Surat |                                                                     | Tanggal Pengajuan        |     | Tipe Pemusnahan | †↓ | Status F | emusnahan |    |   | Aksi |
| #     | No Surat Usulan Satker                                          |  | Satker |  | Tanggal Surat |                                                                     | Tanggal Pengajuan        |     | Semua           | ~  | Semua    |           | ~  | م | ×    |
|       |                                                                 |  |        |  |               |                                                                     | No data available in tab | ole |                 |    |          |           |    |   |      |
| Showi | ng 0 to 0 of 0 entries                                          |  |        |  |               |                                                                     |                          |     |                 |    |          | Display   | 10 | ~ | < >  |
|       |                                                                 |  |        |  |               |                                                                     |                          |     |                 |    |          |           |    |   |      |
|       |                                                                 |  |        |  |               |                                                                     |                          |     |                 |    |          |           |    |   |      |

2. Tambah Usulan Pemusnahan

Pengguna dapat menambahkan Usulan Izin Penjualan dengan menekan tombol tambah pada atas table Pemusnahan BMN. Ada 3 jenis pemusnahan BMN yaitu Gagal Lelang, Tanpa Lelang dan Persediaan. Masing masing memiliki form yang berbeda sesuai kegunaannya.

| əngajuan Izin Pemusı | nahan BMN ~ |
|----------------------|-------------|
|                      |             |
| ahan 1.              | Aksi        |
| ~                    | × Q         |
|                      |             |
| Display 10           | <b>∨</b> <  |
|                      |             |
|                      | Display 10  |

## 2.1 Gagal Lelang

| Pengajuan Pemusnahan BMN : Gagal Lelang<br>PENGADILAN NEGERI MAJENE |   | Pengelolaan BMN - Pemusnahan BMN - Pengajuan Pem | usnahan |  |  |  |  |
|---------------------------------------------------------------------|---|--------------------------------------------------|---------|--|--|--|--|
| 🗋 Data 🛛 Barang 🛛 🖾 Foto                                            |   |                                                  |         |  |  |  |  |
| No Surat Pengajuan Satker *                                         |   | Tanggal Surat *                                  |         |  |  |  |  |
| No Surat Pengajuan Satker                                           |   | Tanggal Surat                                    |         |  |  |  |  |
| Penandatanganan Surat *                                             |   | Perihal Surat *                                  |         |  |  |  |  |
| Pilih Penandatanganan Surat                                         | ~ | Perihal Surat                                    |         |  |  |  |  |
| Surat Pengajuan Satuan Kerja *                                      |   |                                                  |         |  |  |  |  |
| Pilih File Browse                                                   |   |                                                  |         |  |  |  |  |
| File ekstensi PDF, maximal 5Mb                                      |   |                                                  | ///.    |  |  |  |  |
| Nomor Berita Acara Penelitian dan Pemeriksaan *                     |   | Berita Acara Penelitian dan Pemeriksaan *        |         |  |  |  |  |
| No Berita Acara Penelitian dan Pemeriksaan                          |   | Pilih File B                                     | Browse  |  |  |  |  |
| Tanggal Surat Berita Acara Penelitian dan Pemeriksaan *             |   | File ekstensi PDF, maximal 5Mb                   |         |  |  |  |  |
| Tanggal Surat                                                       |   | Surat Pernyataan Tanggung Jawab *                |         |  |  |  |  |
|                                                                     |   | Pilih File B                                     | lrowse  |  |  |  |  |
|                                                                     |   | File ekstensi PDF, maximal 5Mb                   |         |  |  |  |  |
| No Risalah Lelang •                                                 |   | Tanggal Risalah Lelang *                         |         |  |  |  |  |
| No Risalah Lelang                                                   |   | Tanggal Risalah Lelang                           |         |  |  |  |  |
| Penandatanganan Risalah Lelang *                                    |   | Risalah Lelang *                                 |         |  |  |  |  |
| Penandatanganan Risalah Lelang                                      |   | Pilih File B                                     | rowse   |  |  |  |  |
| Alasan Gagal Lelang *                                               |   | File ekstensi PDF, maximal 5Mb                   |         |  |  |  |  |
| O Wanprestasi<br>O Tidak Laku Terjual                               |   |                                                  |         |  |  |  |  |
| No Risalah Lelang ke 2 *                                            |   | Tanggal Risalah Lelang ke 2 *                    |         |  |  |  |  |
| No Risalah Lelang                                                   |   | Tanggal Risalah Lelang                           |         |  |  |  |  |
| Penandatanganan Risalah Lelang ke 2 *                               |   | Risalah Lelang ke 2*                             |         |  |  |  |  |
| Penandatanganan Risalah Lelang                                      |   | Pilih File B                                     | rowse   |  |  |  |  |
| Alasan Gagal Lelang ke 2 *<br>O Wanprestasi<br>O Tidak Laku Terjual |   | File ekstensi PDF, maximal 5Mb                   |         |  |  |  |  |
|                                                                     |   |                                                  |         |  |  |  |  |
|                                                                     |   | Simpan                                           | 3atal   |  |  |  |  |

# 2.2 Tanpa Lelang

| Pengajuan Pemusnahan BMN : Tanpa Lelang<br>PENGADILAN NEGERI MAJENE |        | Pengelolaan BMN - Pemusnahan BMN - Pengajuan P | emusnahan |
|---------------------------------------------------------------------|--------|------------------------------------------------|-----------|
| 🗋 Data 🛛 Barang 🙀 Foto                                              |        |                                                |           |
| No Surat Pengajuan Satker *                                         |        | Tanggal Surat *                                |           |
| No Surat Pengajuan Satker                                           |        | Tanggal Surat                                  | 63        |
| Penandatanganan Surat *                                             |        | Perihal Surat *                                |           |
| Pilih Penandatanganan Surat                                         | ~      | Perihal Surat                                  |           |
| Surat Pengajuan Satuan Kerja *                                      |        |                                                |           |
| Pilih File                                                          | Browse |                                                |           |
| File ekstensi PDF, maximal 5Mb                                      |        |                                                | li.       |
| Nomor Berita Acara Penelitian dan Pemeriksaan *                     |        | Berita Acara Penelitian dan Pemeriksaan 🔸      |           |
| No Berita Acara Penelitian dan Pemeriksaan                          |        | Pilih File                                     | Browse    |
| Tanggal Surat Berita Acara Penelitian dan Pemeriksaan *             |        | File ekstensi PDF, maximal 5Mb                 |           |
| Tanggal Surat                                                       | ē      | Surat Pernyataan Tanggung Jawab *              |           |
|                                                                     |        | Pilih File                                     | Browse    |
|                                                                     |        | File ekstensi PDF, maximal 5Mb                 |           |
|                                                                     |        |                                                |           |
|                                                                     |        |                                                |           |
|                                                                     |        |                                                |           |
|                                                                     |        | Simpan                                         | Batal     |

## 2.3 Persediaan

| Pengajuan Pemusnahan BMN : Persediaan<br>PENGADILAN NEGERI MAJENE                                                                                                    | Pengelolaan BMN - Pemusnahan BMN - Pengajuan Pe | imusnahan                                                                                                    |                                       |
|----------------------------------------------------------------------------------------------------|-------------------------------------------------|----------------------------------------------------------------------------------------------------|---------------------------------------|
| Data 🖂 Foto                                                                                                    |                                                 |                                                                                                    |                                       |
| No Surat Pengajuan Satker<br>No Surat Pengajuan Satker<br>Penandatanganan Surat *<br>Plilih Penandatanganan Surat<br>Surat Pengajuan Satuan Kerja *<br>Plilih File<br>File ekstensi PDF, maximal 5Mb                                                                                                    | ¥<br>Browse                                     | Tanggal Surat * Tanggal Surat Perihal Surat Perihal Surat                                                                       | i i i i i i i i i i i i i i i i i i i |
| Nomor Berita Acara Penelitian dan Pemeriksaan *<br>No Berita Acara Penelitian dan Pemeriksaan<br>Tanggal Surat Berita Acara Penelitian dan Pemeriksaan *<br>Tanggal Surat                                                                                                    | Ē                                               | Berita Acara Penelitian dan Pemeriksaan *<br>Plilih File<br>File ekstensi PDF, maximal 5Mb<br>Surat Pernyataan Tanggung Jawab * | Browse                                |
|                                                                                                    |                                                 | Pilih File<br>File ekstensi PDF, maximal 5Mb                                                                                    | Browse                                |
| Lampiran Excel •         Pilih File         File ekstensi sla/star, maximal 5Mb         (di isi lampiran barang persediaan yang akan di musnahkan dengan melampirkan minimal kode b         barang, jumlah barang, harga satuan dan harga total)         Lampiran PDF •         Pilih File         File ekstensi pdf, maximal 5Mb         (di isi lampiran borang persediaan yang telah disahkan/ditandatangani)         Jumlah Barang *         Jumlah Barang Yang Din         Total Nilai *         Rp       Total Nilai Barang Yang Din | Browse<br>borong, nomo<br>Browse<br>nusnahkan   |                                                                                                    |                                       |
|                                                                                                    |                                                 | Simpan                                                                                                    | Batal                                 |

Pada saat menambahkan Usulan ada 3 Tab utama data yang harus di inputkan oleh pengguna, seperti Data, Barang (kecuali persediaan) dan Foto. Saat data sudah lengkap tekan tombol Simpan untuk menyimpan data.

| Pengajuan Pemusnahan BM<br>PENGADILAN NEGERI MAJENE | 1N : Gagal Lelang         |                                                     | Pengelolaan     | BMN - Pemusnahan Bł | MN - Pengajuan Pemusnahan |
|-----------------------------------------------------|---------------------------|-----------------------------------------------------|-----------------|---------------------|---------------------------|
| 🗋 Data 📄 Barang 🐼 Foto                              |                           |                                                     |                 |                     |                           |
| Jumlah Barang : 0                                   | Total Nilai Barang : Rp 0 |                                                     |                 |                     | + Tambah Barang           |
| No NUP Kode Barang                                  | Nama Barang               |                                                     | Nilai Perolehan | Kategori            | Aksi                      |
|                                                     |                           | Data Kosong!                                        |                 |                     |                           |
|                                                     |                           |                                                     |                 |                     |                           |
|                                                     |                           |                                                     |                 |                     | Simpan Batal              |
|                                                     |                           |                                                     |                 |                     |                           |
| Pengajuan Pemusnahan BM<br>PENGADILAN NEGERI MAJENE | /N : Gagal Lelang         |                                                     | Pengelolaan     | BMN - Pemusnahan B  | MN - Pengajuan Pemusnahan |
| 🗋 Data 🗀 Barang 🛃 Foto                              | l                         |                                                     |                 |                     |                           |
|                                                     |                           |                                                     |                 |                     |                           |
|                                                     |                           | Letakkan file disini atau klik untuk upload.        |                 |                     |                           |
|                                                     |                           | Hanya file gambar yang diperbolehkan untuk diupload |                 |                     |                           |
| l                                                   |                           |                                                     |                 |                     |                           |
|                                                     |                           |                                                     |                 |                     | Simpan Batal              |

## **ROLE TINGKAT BANDING**

3. Verifikasi Tingkat Banding

Tingkat banding bisa melakukan verifikasi data setelah pengguna melakukan input usulan Pemusnahan BMN. Untuk melakukan verifikasi, tingkat banding bisa menekan tombol

| Pen        | gajuan Izin Pemus        | nahan BMN                |                 |                     |                     | Pengelolaan            | BMN - Perm | iusnahan BMN |
|------------|--------------------------|--------------------------|-----------------|---------------------|---------------------|------------------------|------------|--------------|
| ·          | Table Usulan Pengajuan   | Izin Pemusnahan BMN      |                 |                     |                     |                        | C Re       | load Table   |
| No         | No Surat Usulan Satker 👘 | Satker 1.                | Tanggal Surat 1 | Tanggal Pengajuan   | . Tipe Pemusnahan 斗 | Status Pemusnahan      | ~          | Aksi         |
| <i>.</i> # | No Surat Usulan Satker   | Satker                   | Tanggal Surat   | Tanggal Pengajuan   | Semua 🗸             | Semua                  | ~ 2        | × ×          |
| 1          | 123                      | PENGADILAN NEGERI MAJENE | 6 April 2022    | 6 April 2022, 14:27 | Tanpa Lelang        | Permohonan Oleh Satker |            | Verif        |
| Show       | ring 1 to 1 of 1 entries |                          |                 |                     |                     | Display 10             | ~          | < 1 >        |

Di halaman verifikasi, tingkat banding dapat melihat detail pengajuan usulan dan menginput data pada tab Tingkat Banding. Tingkat Banding dapat menerima verifikasi atau menolak verifikasi dengan menekan tombol Terima Verifikasi atau Tolak Verifikasi

| Verifikasi Pengajuan Pemusnahan BMN (Tanpa Lelang<br>123 :<br>PENGADILAN NEGERI MAJENE |               | Pengelolaan BMN - Pemusnahan BMN - Verif Tk Bana | ding - 123                         |       |  |  |  |
|----------------------------------------------------------------------------------------|---------------|--------------------------------------------------|------------------------------------|-------|--|--|--|
| 🗅 Data 🗆 Barong 🖾 Foto 😝 Tingkat Banding                                               |               |                                                  |                                    |       |  |  |  |
| No Surat Pengajuan Banding *                                                           |               | Tanggal Surat *                                  |                                    |       |  |  |  |
| No Surat Pengajuan Banding                                                             | Tanggal Surat |                                                  |                                    |       |  |  |  |
| Penandatanganan Surat *                                                                |               | Perihal Surat *                                  |                                    |       |  |  |  |
| Pilih Penandatanganan Surat                                                            | ~             | Perihal Surat                                    |                                    |       |  |  |  |
| Surat Pengantar dari Tingkat Banding *                                                 |               |                                                  |                                    |       |  |  |  |
| Pilih File                                                                             | Browse        |                                                  | ~                                  |       |  |  |  |
| File ekstensi PDF, maximal SMb                                                         |               |                                                  | 1 million                          |       |  |  |  |
|                                                                                        |               |                                                  | Terima Verifikasi Tolak Verifikasi | Batal |  |  |  |

#### **ROLE PUSAT**

#### 4. Verifikasi Oleh Kepala Bagian

Setelah Verifikasi oleh Tingkat Banding diterima, selanjutnya Pusat melakukan disposisi. Pusat dapat melakukan disposisi dengan menekan tombol Disposisi

| Т  | able Usulan Pengajua   | n Izin Pemusnahan BMN                 |               |                      |   |                 |     |                                |    | , Reloa | d Tabl  |
|----|------------------------|---------------------------------------|---------------|----------------------|---|-----------------|-----|--------------------------------|----|---------|---------|
| No | No Surat Usulan Satker | Satker 🕄                              | Tanggal Surat | Tanggal Pengajuan    | Ļ | Tipe Pemusnahan |     | Status Pemusnahan              |    | Aks     | si      |
| z  | No Surat Usulan Satker | Satker                                | Tanggal Surat | Tanggal Pengajuan    |   | Semua           | ~   | Semua                          | ~  |         | ×       |
| 1  | 123                    | PENGADILAN NEGERI MAJENE              | 6 April 2022  | 6 April 2022, 14:27  |   | Tanpa Lelang    |     | Permohonan oleh Tingkat Bandir | ng | •       | r Dispo |
| 2  | W9-A10                 | Pengadilan Tinggi Agama Bengkulu      | 4 April 2022  | 5 April 2022, 10:45  |   | Gagal Lelang    | 4   | Permohonan Oleh Satker         |    | <       |         |
| 3  | W697                   | Pengadilan Tinggi Agama Bengkulu      | 4 April 2022  | 5 April 2022, 09:04  |   | Persediaan      |     | Permahanan Selesai             |    | ~       | •       |
| 4  | W789                   | Pengadilan Tinggi Agama Bengkulu      | 1 April 2022  | 5 April 2022, 09:54  |   | Tanpa Lelang    |     | Permohonan Selesai             |    | •       | ⊘>      |
| 5  | W12345                 | Pengadilan Tinggi Agama Bengkulu      | 5 April 2022  | 5 April 2022, 09:50  |   | Gagal Lelang    |     | Permahanan Selesai             |    | ~       | ≫       |
| 6  | 213412                 | PENGADILAN TINGGI JAKARTA             | 30 March 2022 | 30 March 2022; 11:47 |   | Persediaan      |     | Permohonan Selesai             |    | <       | ∞       |
| 7  | 234234234333           | PENGADILAN TINGGI JAKARTA             | 22 March 2022 | 22 March 2022, 21:35 |   | Tanpa Lelang    |     | Permohonan Diproses            |    | •       | Pros    |
| В  | 080908                 | PENGADILAN MILITER III-13 MADIUN (01) | 22 March 2022 | 22 March 2022, 17:12 |   | Persediaan      |     | Permehonan Oleh Satker         |    | -       | ≫       |
| 9  | 123123                 | PENGADILAN MILITER III-13 MADIUN (01) | 22 March 2022 | 22 March 2022, 17:22 |   | Persediaan      | , c | Permohonan Oleh Satker         |    | •       | •       |
| D  | dsfgsadf               | PENGADILAN MILITER III-13 MADIUN (01) | 22 March 2022 | 22 March 2022, 17:15 |   | Persediaan      |     | Permohonon Oleh Satker         |    | 4       |         |

Pada halaman disposisi oleh Pusat, pusat dapat melihat detail usulan hingga ke tingkat banding. Pusat dapat melakukan Tolak atau terima disposisi dengan menekan tombol Tolak Verifikasi atau Terima Verifikasi

| Verifikasi Pengajuan Pemushanan BMN (Tanpa Leiang) :<br>123 :<br>PENGADILAN NEGERI MAJENE | Pengelolaan BMN - Pemusnahan BMN - Verit Kepala Bag Aam Penghapusan - 123 |
|-------------------------------------------------------------------------------------------|---------------------------------------------------------------------------|
| 🗅 Data 🖾 Foto 🗀 Barang 🔁 Tingkat Banding                                                  |                                                                           |
| No Surat Pengajuan Banding<br>14456                                                       | Tanggal Surat<br>6 April 2022                                             |
| Penandatanganan Surat<br>Sekertaris                                                       | Perihal Surat<br>sfdgsdfg                                                 |
| Surat Pengantar Tingkat Banding                                                           |                                                                           |
|                                                                                           | Terlma Verlfikasi Tolak Verlfikasi Batal                                  |

5. Disposisi Oleh Kepala Sub Bagian

Setelah Disposisi oleh Kepala Bagian diterima, selanjutnya Kepala Sub Bagian Pusat melakukan disposisi. Kepala Sub Bagian Pusat dapat melakukan disposisi dengan menekan tombol Disposisi pada Table Usulan Penghapusan Mebelair.

6. Upload Berkas Oleh Staff

Pada tahapan terakhir pusat diwajibkan untuk melakukan proses akhir dari usulan dengan mengupload data dokumen yang sudah disahkan, untuk dapat melakukan proses satker bisa dengan menekan tombol Proses pada data di table.

| Pen  | gajuan Izin Pemus         | anahan BMN                            |                 |                      |                   | Pengelolaan E          | 3MN - Pemusnahan BMN |
|------|---------------------------|---------------------------------------|-----------------|----------------------|-------------------|------------------------|----------------------|
|      | Table Usulan Pengajuan    | Izin Pemusnahan BMN                   |                 |                      |                   |                        | C Reload Table       |
| No   | No Surat Usulan Satker 👘  | Satker 1.                             | Tanggal Surat 👘 | Tanggal Pengajuan 📫  | Tipe Pemusnahan 📫 | Status Pemusnahan      | Aksi                 |
| 6#S  | No Surat Usulan Salker    | Satker                                | Tanggal Surat   | Tanggal Pengajuan    | Semua 🗸           | Semua                  | • 철 ×                |
| 1    | 123                       | PENGADILAN NEGERI MAJENE              | 6 April 2022    | 6 April 2022, 14:27  | Tanpa Lelang      | Permohonan Diproses    | Proses               |
| 2    | W9-A10                    | Pengadilan Tinggi Agama Bengkulu      | 4 April 2022    | 5 April 2022, 10:45  | Gagal Lelang      | Permohonan Oleh Satker | •                    |
| 3    | W697                      | Pengadilan Tinggi Agama Bengkulu      | 4 April 2022    | 5 April 2022, 09:04  | Persediaan        | Permohonan Selesai     | ٠                    |
| 4    | W789                      | Pengadilan Tinggi Agama Bengkulu      | 1 April 2022    | 5 April 2022, 09:54  | Tanpa Lelang      | Permohonan Selesai     | •                    |
| 5    | W12345                    | Pengadilan Tinggi Agama Bengkulu      | 5 April 2022    | 5 April 2022, 09:50  | Gagal Lelang      | Permohonan Selesai     | •                    |
| 6    | 213412                    | PENGADILAN TINGGI JAKARTA             | 30 March 2022   | 30 March 2022, 11:47 | Persediaan        | Permohonan Selesai     | •                    |
| 7    | 234234234333              | PENGADILAN TINGGI JAKARTA             | 22 March 2022   | 22 March 2022, 21:35 | Tanpa Lelang      | Permohonan Diproses    | Proses               |
| 8    | 080908                    | PENGADILAN MILITER III-13 MADIUN (01) | 22 March 2022   | 22 March 2022, 17:12 | Persediaan        | Permohonan Oleh Satker | •                    |
| 9    | 123123                    | PENGADILAN MILITER III-13 MADIUN (01) | 22 March 2022   | 22 March 2022, 17:22 | Persediaan        | Permohonan Oleh Satker | ٠                    |
| 10   | dsfgsadf                  | PENGADILAN MILITER III-13 MADIUN (01) | 22 March 2022   | 22 March 2022, 17:15 | Persediaan        | Permohonan Oleh Satker | ٩                    |
| Show | ing 1 to 10 of 13 entries |                                       |                 |                      |                   | Display 10 🗸           | < 1 2 >              |

Pada halaman proses pengguna di wajibkan mengisi form yang ada di tab Persetujuan pemusnahan. Pada table ini terdapat form yang harus diisikan, jika sudah selesai tekan tombol Simpan.

| Proses Pengajuan Pemusnahan BMN (Tanp<br>123 :<br>PENGADILAN NEGERI MAJENE | ba Lelang) :                                                 |                          | Pengelolaan BMN – Pemusnahan BMN – Proses – 123 |  |  |
|----------------------------------------------------------------------------|--------------------------------------------------------------|--------------------------|-------------------------------------------------|--|--|
| 🗋 Data 🗆 Barang 🖾 Foto 🖂 Tingkat Banding                                   | 🏹 Persetujuan Pernusna                                       | ahan                     |                                                 |  |  |
| Draft Surat Persetujuan Pemusnahan 🔀 Draft Surat Persetujuan Pemusnahan    | Lampiran Surat Persetujuan F<br>Rampiran Surat Persetujuan P | Pemusnahan<br>Pemusnahan | Draft Memorandum Surat Persetujuan Pemusnahan   |  |  |
| No Surat Persetujuan Izin Pemusnahan *                                     |                                                              | Perihal Surat Persetuj   | juan Izin Pemusnahan *                          |  |  |
| No Surat Persetujuan Izin Pemusnahan                                       |                                                              | Perihal Surat            |                                                 |  |  |
| Tanggal Surat Persetujuan Izin Pemusnahan *                                |                                                              |                          |                                                 |  |  |
| Tanggal Surat                                                              |                                                              |                          |                                                 |  |  |
| Surat Persetujuan Izin Pemusnahan *                                        |                                                              |                          |                                                 |  |  |
| Pilih File                                                                 | Browse                                                       |                          |                                                 |  |  |
| File ekstensi PDF, maximal SMb                                             |                                                              |                          |                                                 |  |  |
|                                                                            |                                                              |                          | Simpan Batal                                    |  |  |

### **ROLE SATKER**

7. Tindak Lanjut Hasil Pemusnahan

Pada tahapan terakhir satker diwajibkan untuk melakukan tindak lanjut dari hasil pemusnahan yang sudah dilakukan mengupload dokumen dan foto , untuk dapat melakukan proses satker bisa dengan menekan tombol tindak lanjut pada data di table.

|     | Fable Usulan Pengajuan   | Izin Pemusnahan BMN      |                 |                     | C Rel             | oad Table Tambah Penga | juan Izin Pen | nusnahan BMN 🗸 |
|-----|--------------------------|--------------------------|-----------------|---------------------|-------------------|------------------------|---------------|----------------|
| No  | No Surat Usulan Satker 👘 | Satker 1.                | Tanggal Surat 1 | Tanggal Pengajuan 👘 | Tipe Pemusnahan 対 | Status Pemusnahan      | 1             | Aksi           |
| u - | No Surat Usulan Satker   | Satker                   | Tanggal Surat   | Tanggal Pengajuan   | Semua 🗸           | Semua                  | ~ 2           | ≥ ×            |
| 1   | 123                      | PENGADILAN NEGERI MAJENE | 6 April 2022    | 6 April 2022, 14:27 | Tanpa Lelang      | Menunggu Tindak Lanjut | 0             | 🗹 Tindak Lanju |

Pada saat menambahkan tindak lanjut ada 2 Tab utama data yang harus di inputkan oleh satker, seperti Tindak Lanjut dan Foto Tindak Lanjut. Saat data sudah lengkap tekan tombol Simpan untuk menyimpan data Proses Tindak Lanjut Pemusnahan BMN (Tanpa Lelang):

| 123 :<br>PENGADILAN NEGERI MAJENE                                                                                                    |                                                                                             |                                           |       |  |  |  |  |  |  |  |  |
|----------------------------------------------------------------------------------------------------|---------------------------------------------------------------------------------------------|-------------------------------------------|-------|--|--|--|--|--|--|--|--|
| 🗅 Data 🗆 Barang 🛃 Foto 🖃 Tingkat Banding 🔀 Persetujua                                                                                                    | an Pemusno                                                                                  | nhan 🖻 Tindak Lanjut 🖾 Foto Tindak Lanjut |       |  |  |  |  |  |  |  |  |
| Nomor Berita Acara Pemusnahan *                                                                                                    | Lokasi Pemusnahan *                                                                         |                                           |       |  |  |  |  |  |  |  |  |
| Nomor Berita Acara Pemusnahan                                                                                                    | Rincian Lokasi Pemusnahan                                                                   |                                           |       |  |  |  |  |  |  |  |  |
| Tanggal Berita Acara Pemusnahan *                                                                                                    | Cara Pemusnahan *                                                                           |                                           |       |  |  |  |  |  |  |  |  |
| Tanggal Pemusnahan                                                                                                    | <b>a</b>                                                                                    |                                           |       |  |  |  |  |  |  |  |  |
| Penandatanganan Berita Acara Pemusnahan *                                                                                                    |                                                                                             | O Ditimbun                                |       |  |  |  |  |  |  |  |  |
| Pilih Penandatanganan Surat                                                                                                    | O Ditenggelamkan<br>O Dirobohkan<br>O Cara Lain Sesuai Ketentuan<br>Berita Acara Pemusnahan |                                           |       |  |  |  |  |  |  |  |  |
| Poribal Porita Acara Pomuspahan *                                                                                                    |                                                                                             |                                           |       |  |  |  |  |  |  |  |  |
| Darkel Darke Areas Descurrences                                                                                                    |                                                                                             |                                           |       |  |  |  |  |  |  |  |  |
| Penna Dena Acaia Pennusnanan                                                                                                    | Pilih File Brow                                                                             |                                           |       |  |  |  |  |  |  |  |  |
|                                                                                                    | File ekstensi PDF, maximal 5Mb                                                              |                                           |       |  |  |  |  |  |  |  |  |
|                                                                                                    |                                                                                             |                                           |       |  |  |  |  |  |  |  |  |
| Simpan     Batal       Proses Tindak Lanjut Pemusnahan BMN (Tanpa Lelang) :     Pengelolaan BMN - Pemusnahan BMN - Tindak Lanjut - 123       123 :     PENGADILAN NEGERI MAJENE |                                                                                             |                                           |       |  |  |  |  |  |  |  |  |
| 🗅 Data 🗇 Barang 🗔 Foto 🖂 Tingkat Banding 🔀 Persetujuan Pemusnahan 🖻 Tindak Lanjut 🔣 Foto Tindak Lanjut                                                                          |                                                                                             |                                           |       |  |  |  |  |  |  |  |  |
| Letakkan file disini atau klik untuk upload.<br>Hanya file gambar yang diperbolehkan untuk diupload                                                                             |                                                                                             |                                           |       |  |  |  |  |  |  |  |  |
|                                                                                                    |                                                                                             | Simpan                                    | Batal |  |  |  |  |  |  |  |  |